# clinLGX RU\_Allergiç

PREDICT VALIDATE DECIDE

# Patient Decision Support Tool (PDST) User Guide

**Software Version 1.0** 

March, 2023

© Copyright 2022 clinLGX, LLC Unpublished – Rights Reserved Under the Copyright Laws of the United States RUAllergic? is a registered trademark owned by its proprietor and used by clinLGX, LLC The information contained herein is subject to change without notice. The only warranties for clinLGX, LLC products and services are set forth in the express warranty statements accompanying such products and services. Nothing herein should be construed as constituting an additional warranty. clinLGX, LLC shall not be liable for technical or editorial errors or omissions contained herein. © Copyright 2022 clinLGX, LLC

RU\_Allergic? is a trademark owned by its proprietor and used by clinLGX, LLC.

The information contained herein is subject to change without notice. The only warranties for clinLGX, LLC products and services are set forth in the express warranty statements accompanying such products and services. Nothing herein should be construed as constituting an additional warranty. clinLGX, LLC shall not be liable for technical or editorial errors or omissions contained herein.

This software application was developed at clinLGX, LLC by employees in the course of their official duties. This software application is subject to copyright protection in the public domain. clinLGX, LLC assumes no responsibility whatsoever for its use by other parties, and makes no guarantees, expressed or implied, about its quality, reliability, or any other characteristic.

The appearance of external hyperlink references in this manual does not constitute endorsement by clinLGX, LLC of the website or the information, products, or services contained therein. The clinLGX, LLC does not exercise any editorial control over the information you may find at these locations. Such links are provided and are consistent with the stated purpose of the clinLGX, LLC.

### **Product Notice**

This guide describes features that are common to RU\_Allergic?. Some features may not be available at this time.

#### **Software Terms**

By using this software, you agree to be bound by the terms of the clinLGX, LLC End User License Agreement (EULA).

# **Revision History**

**NOTE:** The revision history cycle begins once changes or enhancements are requested after the document has been baselined.

| Date       | Revision | Description                                                                                                    | Author             |
|------------|----------|----------------------------------------------------------------------------------------------------|--------------------|
| 02/17/2023 | 1.0      | Initial Documentation Release for RU_Allergic?<br>PDST v1.0.0.                                                                                          | Mo Diop            |
| 03/27/2023 | 2.0      | Update to Initial Documentation Release for RU_Allergic? PDST v1.0.                                                                                     | Mo Diop            |
| 03/27/2023 | 2.1.1    | Update to Initial Documentation Release for RU_Allergic? PDST v1.0.                                                                                     | David Lee Scott Jr |
| 03/28/2023 | 2.1.2    | Update to Initial Documentation Release for RU_Allergic? PDST v1.0.                                                                                     | David Lee Scott Jr |
| 03/28/2023 | 2.1.3    | Update to Initial Documentation Release for RU_Allergic? PDST v1.0                                                                                      | Mike Fair          |
| 04/02/2023 | 2.1.4    | Ensure the Initial Documentation Release for RU_Allergic? PDST v1.0 guide is user-friendly and formatted properly for the best patient-user experience. | Tanya A. McGhee    |

### **Table of Contents**

| Welcome to RU_Allergic? Patient Decision Support Tool (PDST)           | 1  |
|------------------------------------------------------------------------|----|
| References and Resources                                               | 1  |
| Enterprise Service Desk and Organizational Contacts                    | 1  |
| Registering and Creating an Account for RU_Allergic? Login Credentials | 2  |
| Logging into your RU_Allergic? Account                                 | 3  |
| The RU_Allergic? PDST Dashboard                                        | 4  |
| Ordering RU_Allergic? PDST Tests                                       | 5  |
| RU_Allergic? PDST Entry of Patient Data and Medical History:           | 6  |
| Acknowledging Review of RU_Allergic? PDST Test Results                 | 8  |
| Viewing RU_Allergic? Medication Recommendations                        | 10 |
| Patient Information Update                                             | 11 |
| Troubleshooting                                                        | 12 |
| Input Entry Error                                                      | 12 |
| New Terminology, Acronyms and Abbreviations                            | 13 |
| Table of Figures                                                       | 14 |

### Welcome to RU\_Allergic? Patient Decision Support Tool (PDST)

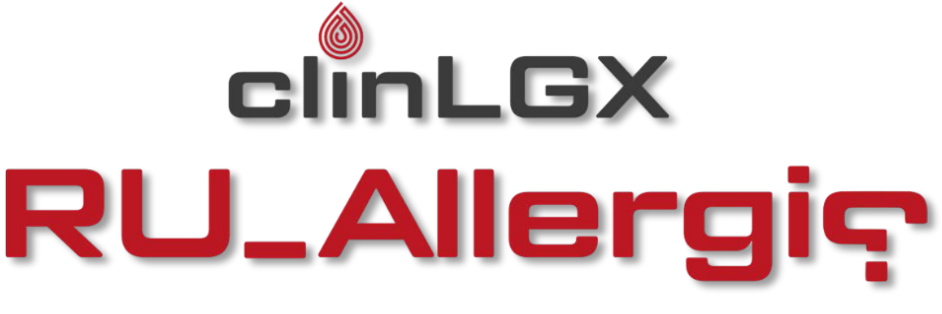

PREDICT VALIDATE DECIDE

The RU\_Allergic? Patient Decision Support Tool (PDST) introduced by clinLGX, LLC provides the patient with relevant data to better understand their adverse reaction to a food and the underlying recommendation and how to tailor care to best suit their own unique values. This tool aids in predicting, validating and deciding how to best meet the challenges associated with your allergies and food intolerance needs, whether it be through a simple change in diet, over-the-counter (OTC) medication, prescription medication or herbal supplementation.

Adverse food reactions are clinically complex and heterogeneous, making evidence-based clinical diagnosis very challenging. The first landing point for most patients suffering from an adverse food reaction is a general practitioner, who often lack the knowledge, confidence, or resources to meet their specific needs due to insufficient training. Furthermore, complicating matters is the disproportionate number of practitioners trained to diagnose and manage patients suffering from adverse food reactions upon referral is generally quite low and varies widely across countries. Computer-aided decision support concept becomes, in this context, a potentially valuable tool to assist the practitioner in improved diagnosis of adverse food reactions and document the decision rationale in the patient's health record.

The RU\_Allergic? Patient Decision Support Tool (PDST) software will:

- Allow the patient to view relevant data regarding the potential diagnostic on adverse reaction to food, that assists the decision on dietary changes or extensive medical diagnostics.
- Provide Classification of Adverse Reaction through evidence-based and prior information algorithms.
- Target medication recommendations to treat symptoms triggered by the adverse food reaction.
- Generate a structured text report of the displayed results that can be downloaded.

### **References and Resources**

To learn more about RU\_Allergic? PDST, please visit the following website address:

https://www.clinlgx.com

### **Enterprise Service Desk and Organizational Contacts**

For issues related to RU\_Allergic? PDST that cannot be resolved by this manual or the site administrator, please contact the RU\_Allergic? PDST Service Desk at <u>info@clinlgx.com</u>.

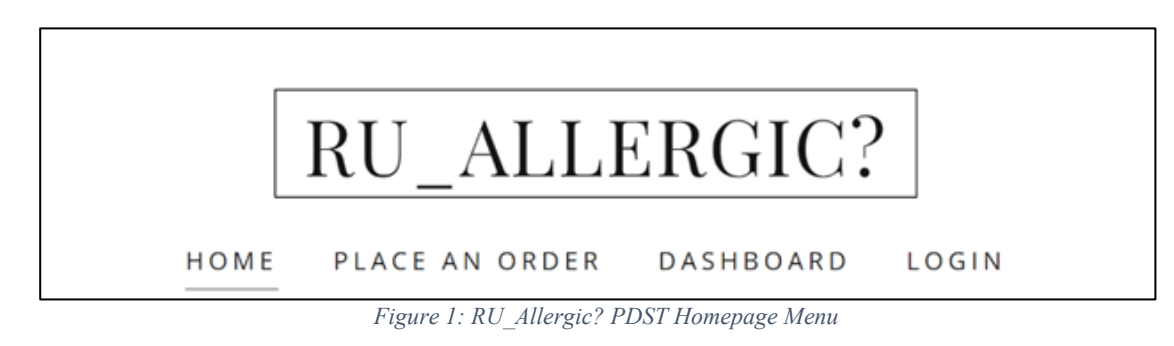

The RU Allergic? website menu features four sections:

- **Home –** Hyperlink to the Home Page.
- Order RU\_Allergic? RU\_Allergic? PDST Login and Ordering Portal.
- Dashboard RU\_Allergic? PDST Login and Results Portal.
- Login Portal for account login and other information changes.

# Registering and Creating an Account for RU\_Allergic? Login Credentials

Before logging into the RU\_Allergic? Home Page:

- Users must complete the registration process at <u>https://ruallergic.com/</u> to access the RU\_Allergic? PDST Patient Portal to obtain their Unique Patient ID (UPI) login credentials for RU\_Allergic?
- For the best user experience, Users must have Google Chrome 2016 or later for Windows 10, Google Chrome for Mac or Google Chrome for Android, Microsoft Edge v111.0.1661.41 or later for Windows 11 installed on their device.

### Action Steps: Registering and Creating an Account in the RU\_Allergic? Patient Portal:

| 1. | Open your browser and enter the following web address to navigate to the Home Page of the RU_Allergic? Patient Portal: <u>https://ruallergic.com</u> |
|----|----------------------------------------------------------------------------------------------------|
| 2. | Click the <b>LOGIN</b> link located at the top of the page.                                                                                          |
|    | RU_ALLERGIC?                                                                                                    |

| RI            | J_Allergic?                                                                                                    |
|---------------|----------------------------------------------------------------------------------------------------|
| *All fi       | elds required unless marked as optional.                                                                                                    |
|               | USER ID (EMAIL ADDRESS)                                                                                                    |
|               | Enter the user ID for your account                                                                                                    |
|               | PASSWORD                                                                                                    |
|               | Enter your password for your account                                                                                                    |
|               | CAPTCHA SECURITY ENTER CODE*                                                                                                    |
|               | LOGIN                                                                                                    |
|               | CREATE AN ACCOUNT                                                                                                    |
|               | By signing in, you agree to our website Terms & Conditions and Privacy Statement.                                                                         |
| Fill in       | all required fields as denoted by an asterisk (*):                                                                                                    |
| •             | Name – Patient's name                                                                                                    |
| •             | <b>Date of Birth</b> – Patient's date of birth                                                                                                    |
| •             | <b>Fmail</b> – Patient's or quardian's email                                                                                                    |
| •             | <b>Dassword</b> – Patient's password                                                                                                    |
|               | <b>Bhono</b> Datient's phone number                                                                                                    |
|               | <b>7 in Codo</b> – Patient's zin code                                                                                                    |
| -             | Security Code - This section is provided by clipt CY Digital Front Deer                                                                                   |
| -             | Registration Panel and must be filled in order to complete registration.                                                                                  |
| Hit the       | SUBMIT button. NOTE: Upon successful completion of the registration                                                                                       |
| proce<br>numb | ss you will receive a text message with your Unique Patient Identifier (UPI)<br>er that has been assigned to you. Record this number in a secure location |
| as it v       | vill be required to order RU_Allergic?™. The clinLGX Digital Front Door will                                                                              |
|               |                                                                                                    |

# Logging into your RU\_Allergic? Account

After the account creation, the user will access the RU\_Allergic? PDST by navigating in your browser to the RU\_Allergic? Home Page.

### Action Steps: Logging into your RU\_Allergic? Account:

| 1. | Open your browser and enter the following web address to navigate to the Home Page of the RU_Allergic? Patient Portal: <u>https://ruallergic.com</u> |
|----|----------------------------------------------------------------------------------------------------|
| 2. | Click the <b>LOGIN</b> link located at the top of the page.                                                                                          |

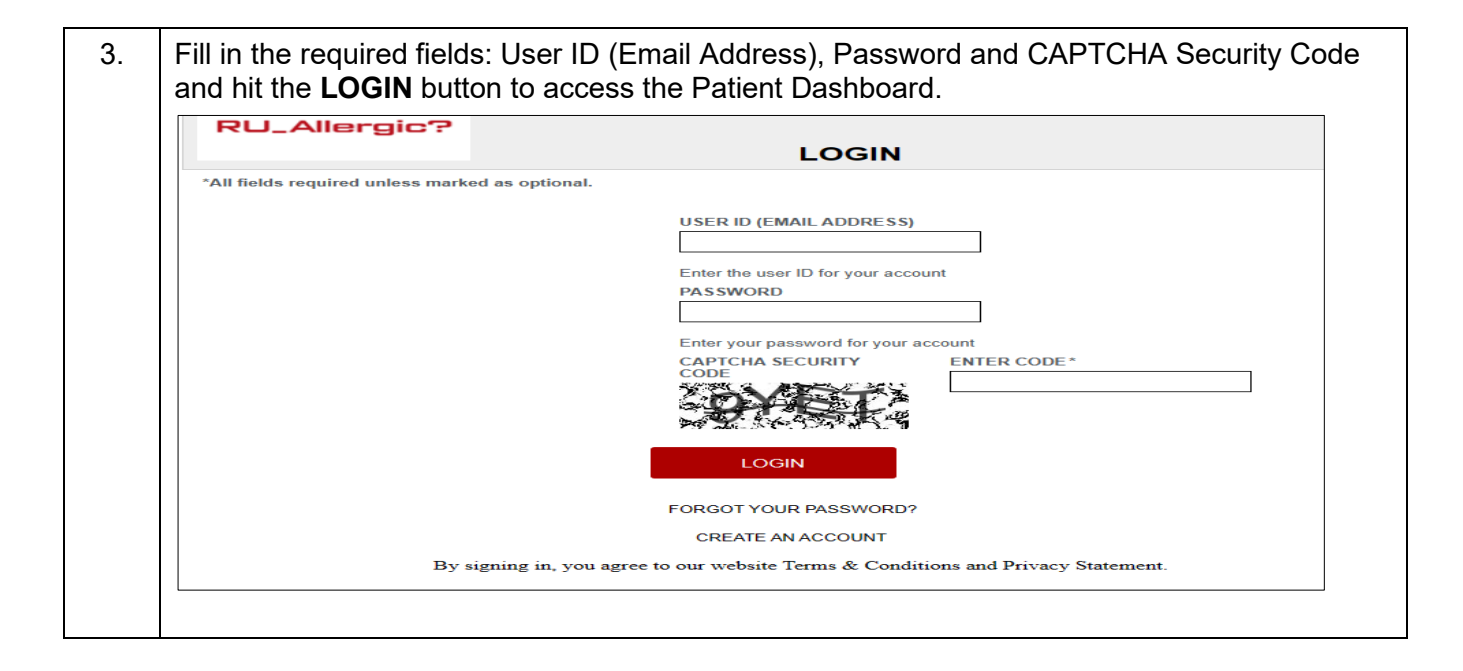

# The RU\_Allergic? PDST Dashboard

The RU\_Allergic? PDST Dashboard allows the patient to order tests, view test results, medication recommendations, and update patient information.

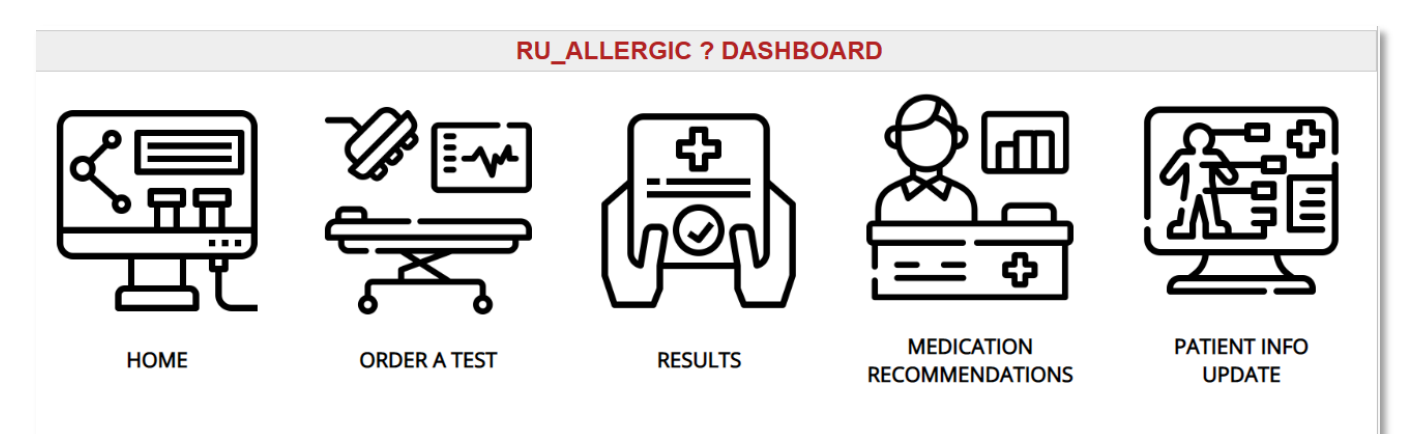

Figure 2: RU\_Allergic? PDST Dashboard

# Ordering RU\_Allergic? PDST Tests

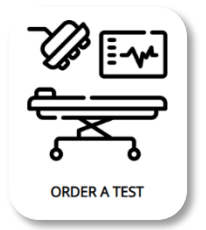

This section is the payment portal that restricts access to the RU\_Allergic? PDST results until completion of payment. These fields must be filled in properly and payment processing completed before moving forward. The User will enter:

- **Unique Patient Identifier (UPI) Number**: UPI is provided via a text to the user's mobile phone upon completion of the registration process.
- Test Code & Price: User selects the test(s) of their choice.
- Credit Card number, security code, expiration date and ZIP code.

| PRODUCT CODE<br>RUA_001                                       |                                                                                                    |
|---------------------------------------------------------------|----------------------------------------------------------------------------------------------------|
| The intended use of the RU_ALLERGIC? Patient Decision Support | t Tool (PDST) is to assist patients in better understanding of their specific adverse food reaction is a food allergy or a food intolerance. |
| *RU_ALLERGIC? Is a Trademark of clinLGX, LLC;                 |                                                                                                    |
| PURCHASE THIS PRODUCT                                         | O YES O NO O PROMO                                                                                                    |
| PAYMENT                                                       |                                                                                                    |
| Name On Card *                                                |                                                                                                    |
| Credit Card*                                                  | XXXX XXXX XXXX XXXX                                                                                                    |
| Expiration Date*                                              | MM/YY                                                                                                    |
| Security Code*                                                | XXX                                                                                                    |
| Powered by Stripe<br>CAPTCHA Security Code                    | Please type the CAPTCHA Security Code here:*                                                                                                 |
|                                                               | Figure 3: RU Allergic™ PDST Order Page                                                                                                    |

### Action Steps: Ordering a RU Allergic? PDST Test:

| Action | otops. ordering a Ro_Allergie: i bor rest. |
|--------|--------------------------------------------|
| 1.     | Click on the Order A Test button.          |
|        |                                            |

Make your desired product test selection, fill in the required payment information, CAPTCHA Security Code and click the **PAY NOW** button.
 After successful payment is received, the browser will be re-directed to the RU\_Allergic?
 PDST page where patient medical history and information on adverse food reactions will be entered.

### **RU\_Allergic? PDST Entry of Patient Data and Medical History:**

Patient information can be input in the RU\_Allergic? PDST application from any device that has access to the internet, to help make informed decisions about a patient's adverse reaction to food(s). This section provides for entry of Patient Permission, Data Entry, Medical History, Adverse Food Reaction(s) and Accepting Terms of Service

|                                                                                                    | The RU_Allergic? Patient-Centered Clinical Decision Support Tool (PC_CDST) has the potential to support patient-centered care by helping clinicians and patients make the best decisions given each individual's circumstances and preferences in the diagnosis and classification of adverse food reactions.                                                                                                    |
|----------------------------------------------------------------------------------------------------|----------------------------------------------------------------------------------------------------|
| HOME   ORDER RU_ALLERGIC?   RESULTS                                                                                                    |                                                                                                    |
| FLEASE READ                                                                                                    |                                                                                                    |
| In case of a life threatening emergency, immediately call<br>treatment. All content contained on or available through<br>permission to contact you.                                                                                                    | 811. Information on this site is not intended or implied to be a substitute for professional medical advice, diagnosis or<br>this site is for general information purposes only. By using this website and sending us your information, you are giving us                                                                                                    |
| The intended use of the RU_ALLERGIC? CDST patent per<br>and patients, with insights into an individuals food hyper<br>CDST final report is not proof of medical necessity. Med<br>intolerances. Patients must speak with a health care pro-<br>regarding use of medications.                 | nding (USPTO Application No. 63/384,968) clinical decision support tool (CDST) is to provide end-users, medical professionals<br>sensitivity profile which is a growing health care burden. The patient specific data insights provided in RU_ALLERGIC?<br>floal necessity can only be determined by a trained professional proficient in the management of food allergies and food<br>vider for complete information about their health, medical questions, and treatment options, including any risks or benefits          |
| RU_ALLERGIC? CDST can enhance clinician and patient<br>behind clinical recommendations, making them relevant<br>published by the following organizations: American Acaa<br>Canadian Society of Allergy and Clinical Immunology (CS                                                           | decision making by clearly describing and appraising the scientific evidence and reasoning (the likely benefits and harms)<br>to the individual patient encounter. The RU_ALLERGIC? CDST integrates into its clinical decision making platform guidelines<br>demy of Allergy, Asthma, and Immunology (AAAAI) and American College of Allergy, Asthma, and Immunology (ACAAI);<br>iACI); Centers for Medicare and Medicaid Services (CMS); European Academy of Allergy and Clinical Immunology (EAACI).                       |
| The information gained using the RU_ALLERGIC? PC_CC<br>should be used as a tool to help the user understand and<br>medications, side effects, or risks that may apply to a spe<br>specific patient. ClinLGX, LLC and its affiliates disclaim a<br>Use, available at https://www.clinLgx.com. | DST is a limited summary of diagnosis, treatment, and/or medication information. It is not meant to be comprehensive and<br>lor assess potential diagnostic and treatment options. It does NOT include all information about conditions, treatments,<br>scific patient. This information does not endeorse any treatments or medications as safe, effective, or approved for treating a<br>my warranty or liability relating to this information or the use thereof. The use of this information is governed by the Terms of |
| Please check the box if you understand and accept the terms for using this service:*                                                                                                    |                                                                                                    |
| PERMISSIONS                                                                                                    |                                                                                                    |
| I give permission for my specimen(s) and clinical informa<br>identifying information will not be used in or linked to the                                                                                                    | tion to be used in de-identified studies at clinLGX, LLC and for publication, if appropriate. My name or other personal<br>results of any studies and publications.                                                                                                    |
| TEST CODE                                                                                                    |                                                                                                    |
| RU_ALLERGIC?                                                                                                    |                                                                                                    |
| INSTRUCTIONS                                                                                                    |                                                                                                    |
| To begin go to the patient section, select yes for if the pa<br>history, the specific food that triggered the adverse react<br>reaction and make testing recommendations to validate t<br>acknowledge results please click on the pencil icon to th<br>"f".                                  | tient has a clinLGX Unique Patient ID (UPI) and then type in your UPI. The system will collect information on your medical<br>ion and the presenting symptoms. Upon submission of this information the system will predict the type of adverse food<br>he prediction. The system will send message severy fours until you have acknowledged review of your results. To<br>e right of the order number, select test review and click on the update button. The status will change from a red "0" to a green                   |
| PATIENT DATA ENTRY                                                                                                    |                                                                                                    |
| Does the patient have a ClinLGX Unique Patient<br>Identifier (UPI)?*                                                                                                    | O Yes O No                                                                                                    |
| If you selected yes please type in the patients UPI ID                                                                                                    |                                                                                                    |
| Patient First Name                                                                                                    |                                                                                                    |
| Patient Middle Name                                                                                                    |                                                                                                    |
| Patient Last Name                                                                                                    |                                                                                                    |
| Patient DOB                                                                                                    |                                                                                                    |
| Patient Zip Code                                                                                                    |                                                                                                    |

Figure 4: RU\_Allergic? PDST Data Entry Page

| <ol> <li>Fill in and complete each section of this page with as much detail as possible:         <ul> <li>Permission – This section provides the user an option to accept or decline their participation on clinLGX de-identified studies.</li> <li>Patient Data Entry – This section allows a patient to order a prediction, the user must complete all the required fields in the section. The required fields are denoted by an asterisk.</li> <li>Patient Medical History – This section contains required fields regarding the user's medical history.</li> <li>Adverse Food Reaction(s) – This section contains required fields regarding the user's history of adverse food reactions. If there is more than one instance/symptom of an adverse food reaction, multiple entries can be made here.</li> <li>Terms of Service – The user must read and accept all terms of service to continue.</li> </ul> </li> <li>Click the SUBMIT button. After submission, the browser will be re-directed to the ruallergic.com Patient Dashboard Home Page. After 20 mins or so, you will be able to view the results.</li> <li>To exit RU_Allergic? PDST, close out of the browser window.</li> <li>NOTE: Any information not submitted will be lost.</li> </ol> |    |                                                                                                    |
|----------------------------------------------------------------------------------------------------|----|----------------------------------------------------------------------------------------------------|
| <ul> <li>Permission – This section provides the user an option to accept or decline their participation on clinLGX de-identified studies.</li> <li>Patient Data Entry – This section allows a patient to order a prediction, the user must complete all the required fields in the section. The required fields are denoted by an asterisk.</li> <li>Patient Medical History – This section contains required fields regarding the user's medical history.</li> <li>Adverse Food Reaction(s) – This section contains required fields regarding the user's history of adverse food reactions. If there is more than one instance/symptom of an adverse food reaction, multiple entries can be made here.</li> <li>Terms of Service – The user must read and accept all terms of service to continue.</li> <li>Click the SUBMIT button. After submission, the browser will be re-directed to the ruallergic.com Patient Dashboard Home Page. After 20 mins or so, you will be able to view the results.</li> <li>To exit RU_Allergic? PDST, close out of the browser window.</li> <li>NOTE: Any information not submitted will be lost.</li> </ul>                                                                                                    | 1. | Fill in and complete each section of this page with as much detail as possible:                                                                                                    |
| <ul> <li>Patient Data Entry – This section allows a patient to order a prediction, the user must complete all the required fields in the section. The required fields are denoted by an asterisk.</li> <li>Patient Medical History – This section contains required fields regarding the user's medical history.</li> <li>Adverse Food Reaction(s) – This section contains required fields regarding the user's history of adverse food reactions. If there is more than one instance/symptom of an adverse food reaction, multiple entries can be made here.</li> <li>Terms of Service – The user must read and accept all terms of service to continue.</li> <li>Click the SUBMIT button. After submission, the browser will be re-directed to the ruallergic.com Patient Dashboard Home Page. After 20 mins or so, you will be able to view the results.</li> <li>To exit RU_Allergic? PDST, close out of the browser window.</li> <li>NOTE: Any information not submitted will be lost.</li> </ul>                                                                                                    |    | <ul> <li>Permission – This section provides the user an option to accept or decline their<br/>participation on clinLGX de-identified studies.</li> </ul>                                                                                                    |
| <ul> <li>Patient Medical History – This section contains required fields regarding the user's medical history.</li> <li>Adverse Food Reaction(s) – This section contains required fields regarding the user's history of adverse food reactions. If there is more than one instance/symptom of an adverse food reaction, multiple entries can be made here.</li> <li>Terms of Service – The user must read and accept all terms of service to continue.</li> <li>Click the SUBMIT button. After submission, the browser will be re-directed to the ruallergic.com Patient Dashboard Home Page. After 20 mins or so, you will be able to view the results.</li> <li>To exit RU_Allergic? PDST, close out of the browser window.</li> <li>NOTE: Any information not submitted will be lost.</li> </ul>                                                                                                    |    | <ul> <li>Patient Data Entry – This section allows a patient to order a prediction, the user<br/>must complete all the required fields in the section. The required fields are denoted<br/>by an asterisk.</li> </ul>                                            |
| <ul> <li>Adverse Food Reaction(s) – This section contains required fields regarding the user's history of adverse food reactions. If there is more than one instance/symptom of an adverse food reaction, multiple entries can be made here.</li> <li>Terms of Service – The user must read and accept all terms of service to continue.</li> <li>Click the SUBMIT button. After submission, the browser will be re-directed to the ruallergic.com Patient Dashboard Home Page. After 20 mins or so, you will be able to view the results.</li> <li>To exit RU_Allergic? PDST, close out of the browser window.</li> <li>NOTE: Any information not submitted will be lost.</li> </ul>                                                                                                    |    | <ul> <li>Patient Medical History – This section contains required fields regarding the<br/>user's medical history.</li> </ul>                                                                                                    |
| <ul> <li>Terms of Service – The user must read and accept all terms of service to continue.</li> <li>Click the SUBMIT button. After submission, the browser will be re-directed to the ruallergic.com Patient Dashboard Home Page. After 20 mins or so, you will be able to view the results.</li> <li>To exit RU_Allergic? PDST, close out of the browser window.</li> <li>NOTE: Any information not submitted will be lost.</li> </ul>                                                                                                    |    | <ul> <li>Adverse Food Reaction(s) – This section contains required fields regarding the<br/>user's history of adverse food reactions. If there is more than one<br/>instance/symptom of an adverse food reaction, multiple entries can be made here.</li> </ul> |
| <ul> <li>Click the SUBMIT button. After submission, the browser will be re-directed to the ruallergic.com Patient Dashboard Home Page. After 20 mins or so, you will be able to view the results.</li> <li>To exit RU_Allergic? PDST, close out of the browser window.</li> <li>NOTE: Any information not submitted will be lost.</li> </ul>                                                                                                    |    | <ul> <li>Terms of Service – The user must read and accept all terms of service to continue.</li> </ul>                                                                                                    |
| To exit RU_Allergic? PDST, close out of the browser window.<br>NOTE: Any information not submitted will be lost.                                                                                                    | 2. | Click the <b>SUBMIT</b> button. After submission, the browser will be re-directed to the ruallergic.com Patient Dashboard Home Page. After 20 mins or so, you will be able to view the results.                                                                 |
| NOTE: Any information not submitted will be lost.                                                                                                    |    | To exit RU_Allergic? PDST, close out of the browser window.                                                                                                    |
|                                                                                                    |    | NOTE: Any information not submitted will be lost.                                                                                                    |

# Action Steps: Entering Patient Medical History and Adverse Food Reactions into the RU\_Allergic? PDST:

### Acknowledging Review of RU\_Allergic? PDST Test Results

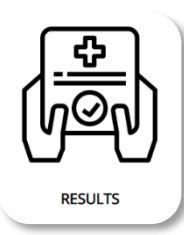

This section provides information on viewing and acknowledging the results of the prediction of potential adverse food reaction the User may suffer from based on the information provided in the RU\_Allergic? ordering portal.

clinLGX RU\_Allergic?

#### PATIENT DECISION SUPPORT TOOL RESULTS

HOME | DASHBOARD

Note: The system will send messages twice a day until you have acknowledged review of your results. To acknowledge results please click on the pencil icon to the right of the order number, select test review and click on the update button. The status will change from a "NO" to a "YES".

|   |                 |             |                                      | Sort by     | ~    |
|---|-----------------|-------------|--------------------------------------|-------------|------|
|   | DATE OF SERVICE | TEST STATUS | ADVERSE FOOD REACTION CLASSIFICATION | TEST REVIEW |      |
| 1 | 2/25/2023       | COMPLETE    | FOOD ALLERGY                         | Yes         | Q /  |
| 2 | 2/25/2023       | COMPLETE    | FOOD ALLERGY                         | Yes         | Q // |
| 3 | 2/25/2023       | COMPLETE    | FOOD ALLERGY                         | Yes         | Q. 🥒 |
| 4 | 4/2/2023        | COMPLETE    | FOOD ALLERGY                         | No          | Q. 🥒 |
| 5 | 4/2/2023        | COMPLETE    | FOOD ALLERGY                         | No          | Q // |
| 6 | 4/2/2023        | COMPLETE    | FOOD ALLERGY                         | No          | ā // |
| 7 | 4/2/2023        | COMPLETE    | FOOD ALLERGY                         | No          | Q /  |

Figure 5: RU\_Allergic? PDST Test Results Example

# NOTE: The User will receive a text message indicating the availability of the results to acknowledge when the RU\_Allergic? PDST releases them. The system will send messages twice a day until you have acknowledged review of your results.

### Action Steps: Acknowledging RU\_Allergic? PDST Test Results:

| 1. After receiving a text message indicating the availability of the results, click on the | Results |
|--------------------------------------------------------------------------------------------|---------|
| button to display the list of available results.                                           |         |

| HOME   DASHE<br>Note: The system<br>on the update bu                                                                                                    | <b>DECISION</b><br>BOARD<br>n will send messages twi<br>atton. The status will ch                    | SUPPORT                                                                                                    | TOOL RESULTS<br>acknowledged review of your results. To acknowledge results please<br>"YES".                                                                                                    | click on the pencil icon to the r                                             | ight of the order number, select test review : |
|----------------------------------------------------------------------------------------------------|----------------------------------------------------------------------------------------------------|----------------------------------------------------------------------------------------------------|----------------------------------------------------------------------------------------------------|-------------------------------------------------------------------------------|------------------------------------------------|
|                                                                                                    |                                                                                                    |                                                                                                    |                                                                                                    |                                                                               | Sort by                                        |
|                                                                                                    | DATE OF SERVICE                                                                                      | TEST STATUS                                                                                                  | ADVERSE FOOD REACTION CLASSIFICATION                                                                                                    | TEST REVIEW                                                                   |                                                |
| 1                                                                                                    | 2/25/2023                                                                                            | COMPLETE                                                                                                    | FOOD ALLERGY                                                                                                    | Yes                                                                           | Q II                                           |
| 2                                                                                                    | 2/25/2023                                                                                            | COMPLETE                                                                                                    | FOOD ALLERGY                                                                                                    | Yes                                                                           | ā. 🖉                                           |
| 3                                                                                                    | 2/25/2023                                                                                            | COMPLETE                                                                                                    | FOOD ALLERGY                                                                                                    | Yes                                                                           | Q /                                            |
| 4                                                                                                    | 4/2/2023                                                                                             | COMPLETE                                                                                                    | FOOD ALLERGY                                                                                                    | <b>V</b>                                                                      | UPDATE CANCEL                                  |
| 5                                                                                                    | 4/2/2023                                                                                             | COMPLETE                                                                                                    | FOOD ALLERGY                                                                                                    | Yes                                                                           | Q /                                            |
| Click on<br>NOTE: <sup>-</sup><br>side of ti<br>PRODUCT CODE<br>PRODUCT CODE<br>PRODUCT CODE                                                                                                    | the 🗟 Vi                                                                                             | ew icon in                                                                                                   | the last column to view the re<br>of the results, click on the <b>Dov</b>                                                                                                    | vnload PDF I                                                                  | ink at the top left-h                          |
| Click on<br>NOTE: -<br>side of ti<br>Download PDF<br>PRODUCT CODE<br>RUA_PO01<br>PROUNT DESC<br>The intended use<br>Order Number<br>5346                                                                                                    | the  Vi<br>To downloa<br>he page.                                                                    | ew icon in<br>ad a PDF (                                                                                     | the last column to view the re-<br>of the results, click on the <b>Dov</b>                                                                                                    | esults.<br>vnload PDF  <br>agnosis of adverse food reactions (foo             | ink at the top left-h                          |
| Click on<br>NOTE: -<br>side of ti<br>PRODUCT CODE<br>RUA_POUT<br>PRODUCT CODE<br>RUA_POUT<br>PRODUCT CODE<br>The intended usi<br>Order Number<br>5348<br>PATIENT INFORM                                                                                                    | the <b>(a) Vi</b><br>To downloa<br>he page.                                                          | ew icon in<br>ad a PDF (                                                                                     | the last column to view the re-<br>of the results, click on the <b>Dov</b>                                                                                                    | esults.<br>vnload PDF                                                         | ink at the top left-h                          |
| Click on<br>NOTE: -<br>side of ti<br>Download PDF<br>PRODUCT CODE<br>RUA_P001<br>PRODUCT CODE<br>The intended usi<br>Order Number<br>5348<br>PATIENT INFORM<br>CLINLGX UPI#<br>MSCONU27                                                                                                    | the <b>(a) Vi</b><br>To downloa<br>he page.                                                          | ew icon in<br>ad a PDF (                                                                                     | the last column to view the re-<br>of the results, click on the <b>Dov</b><br>51) is to promote collaboration between healthcare professional and patients in the di<br>Date Of Service<br>4/22023                                                                                                    | esults. vnload PDF   agnosis of adverse food reactions (foo Patient Age 22    | ink at the top left-h                          |
| Click on<br>NOTE: C<br>side of t<br>Download PDF<br>PRODUCT CODE<br>RUA_PO01<br>PRODUCT CODE<br>RUA_PO01<br>PRODUCT CODE<br>PRODUCT CODE<br>PRODUCT CODE<br>RUA_PO01<br>PRODUCT CODE<br>PRODUCT CODE<br>CLINLGX UPIF<br>MBCONLOS UPIF<br>MBCONLOS UPIF<br>MBCONLOS UPIF                                                                                                    | the <b>()</b> Vi<br>To downloa<br>he page.                                                           | ew icon in<br>ad a PDF (<br>nt Decision Support Tool (PD                                                     | the last column to view the re-<br>of the results, click on the <b>Dov</b><br>ST) is to promote collaboration between healthcare professional and patients in the dl<br>Date Of Service<br>4/22023<br>Patient Name<br>Tanya McGhee                                                                                                    | esults. vnload PDF   agnosis of adverse food reactions (foo Patient Age 22    | ink at the top left-h                          |
| Click on<br>NOTE: -<br>side of ti<br>PRODUCT CODE<br>RUA_POVI<br>PRODUCT CODE<br>PRODUCT CODE<br>PRODUCT CODE<br>Classification of A<br>Classification of A<br>FOOD ALLERSY                                                                                                    | the Q Vi<br>To downloa<br>he page.                                                                   | ew icon in<br>ad a PDF (<br>nt Decision Support Tool (PD                                                     | the last column to view the re-<br>of the results, click on the Dov<br>\$7) is to promote collaboration between healthcare professional and patients in the dl<br>Date Of Service<br>4/22023<br>Patient Name<br>Tanya McGhee<br>Classification Subclass<br>19E                                                                                                    | esults. vnload PDF   agnosis of adverse food reactions (foo Patient Age 22    | ink at the top left-h                          |
| Click on<br>NOTE: -<br>side of t<br>Download PDF<br>PRODUCT CODE<br>RUA_PO01<br>PRODUCT CODE<br>RUA_PO01<br>PRODUCT CODE<br>PRODUCT CODE<br>RUA_PO01<br>PRODUCT CODE<br>RUA_PO01<br>CLINILGX UPI#<br>MSCONUZ7<br>CLINILGX UPI#<br>PRODUCT CODE<br>RUA_PO01<br>PRODUCT CODE<br>RUA_PO01<br>CLINILGX UPI#<br>MSCONUZ7<br>CLINILGX UPI#<br>PRODUCT CODE<br>RUA_PO01<br>PRODUCT CODE<br>RUA_PO01<br>PRODUCT CODE<br>RUA_PO01<br>PRODUCT CODE<br>RUA_PO01<br>CLINILGX UPI#<br>MSCONUZ7<br>CLINILGX UPI#<br>FOOD ALLERGY<br>Trigger FoOD<br>RUA_PO01<br>CLINILGX UPI#<br>FOOD ALLERGY<br>Trigger FoOD<br>CLINILGY<br>FOOD ALLERGY<br>Trigger FOOD<br>CLINILGY<br>FOOD ALLERGY<br>Trigger FOOD                                                                                                    | the in Vi<br>To downloa<br>he page.                                                                  | ew icon in<br>ad a PDF (<br>nt Decision Support Tool (PD                                                     | the last column to view the re-<br>of the results, click on the Dov<br>st) is to promote collaboration between healthcare professional and patients in the di<br>Date Of Service<br>4/2/2023<br>Patient Name<br>Tanya McChee<br>Classification Subclass<br>IgE                                                                                                    | esults. vnload PDF   agnosis of adverse food reactions (foo Patient Age 22    | ink at the top left-h                          |
| Click on<br>NOTE: -<br>side of ti<br>Download PDF<br>PRODUCT CODE<br>RUA_PO01<br>PRODUCT CODE<br>PRODUCT CODE<br>PRODUCT CODE<br>PRODUCT CODE<br>PRODUCT CODE<br>RUA_PO01<br>PRODUCT CODE<br>PRODUCT CODE<br>PRODUCT CODE<br>RUA_PO01<br>PRODUCT CODE<br>PRODUCT CODE<br>PRODUCT PRODUCT<br>CLASSIFICATION<br>PRODUCT PRODUCT<br>CLASSIFICATION<br>PRODUCT PRODUCT<br>PRODUCT PRODUCT<br>PRODUCT<br>PRODUCT PRODUCT<br>PRODUCT PRODUCT<br>PRODUCT PRODUCT<br>PRODUCT PRODUCT<br>PRODUCT PRODUCT<br>PRODUCT<br>PR | the initial Adverse Read                                                                             | ew icon in<br>ad a PDF (<br>nt Decision Support Tool (PD<br>NDDS                                             | the last column to view the re-<br>of the results, click on the Dov<br>st) is to promote collaboration between healthcare professional and patients in the dl<br>Date Of Service<br>4/22023<br>Patient Name<br>Tanya McChee<br>Classification Subclass<br>IgE<br>Trigger Food Category<br>Seeds & Nuts                                                               | esults. vnload PDF   agnosis of adverse food reactions (foo Patient Age 22    | ink at the top left-h                          |
| Click on<br>NOTE: -<br>side of ti<br>Download PDF<br>PRODUCT CODE<br>RUA_POOI<br>PRODUCT CODE<br>PRODUCT CODE<br>PRODUCT CODE<br>PRODUCT CODE<br>PRODUCT CODE<br>RUA_POOI<br>PRODUCT CODE<br>PRODUCT CODE<br>CLINICAS UPIE<br>MCCNUZE<br>CLINICAS UPIE<br>MCCNUZE<br>PRODUCT CODE<br>CLINICAS UPIE<br>MCCNUZE<br>PRODUCT CODE<br>CLINICAS UPIE<br>MCCNUZE<br>PRODUCT CODE<br>CLINICAS UPIE<br>MCCNUZE<br>PRODUCT CODE<br>CLINICAS UPIE<br>MCCNUZE<br>PRODUCT NOV<br>PRODUCT NOV<br>PR       | the initial Adverse Reaction                                                                         | ew icon in<br>ad a PDF (<br>nt Decision Support Tool (PD<br>NODS<br>ion<br>rea, Lentil, English Walnut or Si | the last column to view the re-<br>of the results, click on the Dov<br>57) is to promote collaboration between healthcare professional and patients in the di<br>Date Of Service<br>4/22023<br>Patient Name<br>Tanya McOne<br>Classification Subclass<br>IgE<br>Classification Subclass<br>IgE<br>Classification Subclass<br>IgE<br>Classification Subclass<br>IgE   | esults. vnload PDF   agnosis of adverse food reactions (foo Patient Age 22    | ink at the top left-h                          |
| Click on<br>NOTE: -<br>side of ti<br>Download PDF<br>PRODUCT CODE<br>RUA_POOI<br>PRODUCT CODE<br>RUA_POOI<br>PRODUCT CODE<br>PRODUCT CODE<br>CLINICAS UPIE<br>MCCNU2S<br>TIGET FROM<br>PRODUCT CODE<br>CLINICAS UPIE<br>MCCNU2S<br>TIGET FROM<br>PRODUCT CODE<br>PRODUCT CODE<br>PRODUCT CODE<br>PRODUCT PRODUCT PRODUCT<br>PRODUCT PRODUCT PRODUCT<br>PRODUCT PRODUCT PRODUCT<br>PRODUCT PRODUCT PRODUCT<br>PRODUCT PRODUCT PRODUCT<br>PRODUCT PRODUCT PRODUCT<br>PRODUCT PRODUCT PRODUCT<br>PRODUCT PRODUCT PRODUCT<br>PRODUCT PRODUCT PRODUCT<br>PRODUCT PRODUCT PRODUCT<br>PRODUCT PRODUCT PRODUCT<br>PRODUCT PRODUCT PRODUCT PRODUCT<br>PRODUCT PRODUCT PRODUCT PRODUCT<br>PRODUCT PRODUCT PRODUCT PRODUCT PRODUCT<br>PRODUCT PRODUCT PRODUCT PRODUCT PRODUCT PRODUCT PRODUCT<br>PRODUCT PRODUCT PRO                                                                                                    | the in Vi<br>To downloa<br>he page.<br>I<br>I<br>I<br>I<br>I<br>I<br>I<br>I<br>I<br>I<br>I<br>I<br>I | ew icon in<br>ad a PDF (<br>nt Decision Support Tool (PD<br>NODS                                             | the last column to view the re-<br>of the results, click on the Dov<br>sty is to promote collaboration between healthcare professional and patients in the di<br>Date Of Service<br>4/2/2023<br>Patient Name<br>Tanya McChee<br>Classification Subclass<br>IgE<br>Classification Subclass<br>IgE<br>Classification Subclass<br>IgE<br>Classification Subclass<br>IgE | esults.  vnload PDF    agnosis of adverse food reactions (foo  Patient Age 22 | ink at the top left-h                          |

### **Viewing RU\_Allergic? Medication Recommendations**

| []     | ¢ |
|--------|---|
| MEDICA |   |

This section displays the targeted medication recommendations that may be used to treat the symptoms caused by the adverse food reaction. The RU\_Allergic? PDST computer-aided medication recommendations includes prescription strength, over the counter (OTC) and herbal supplements.

| Download PDF                                                                                                    |                                                                                                    |
|----------------------------------------------------------------------------------------------------|----------------------------------------------------------------------------------------------------|
| PRODUCT CODE<br>AR2_Rx<br>PRODUCT DESCRIPTION<br>The intended use of AR2F_Rx is to assist patient in identifying medication options available to tree | at symptoms caused by adverse food reactions.                                                           |
| Order number                                                                                                    | Date of service                                                                                         |
| 5332                                                                                                    | 2/25/2023                                                                                               |
| PATIENT INFORMATION                                                                                                    |                                                                                                    |
| CLINLGX UPI#                                                                                                    | Patient Name                                                                                            |
| CE8RRFYW                                                                                                    | Tanya McGhee                                                                                            |
| COMPUTER ASSISTED MEDICATION(S) RECOMMENDATIONS TO TREAT SYMPTOMS TRIGGERED                                                                           | ) BY THE ADVERSE FOOD REACTION                                                                          |
| Prescription                                                                                                    | Over The Counter (OTC)                                                                                  |
| Antihistamines may be used to treat the Itching in the Mouth triggered by the Ingestion of Canned<br>Vegetables.                                      | Benadryl may be used to treat the Itching in the Mouth triggered by the Ingestion of Canned Vegetables. |
| Herbal Supplements                                                                                                    |                                                                                                    |
| Honey or Chamomile may be used to treat the Itching in the Mouth triggered by the Ingestion of Canned<br>Vegetables.                                  |                                                                                                    |
| В                                                                                                    | ACK                                                                                                    |

*Figure 6: RU\_Allergic Medication Recommendations Example* 

### Action Steps: Viewing RU\_Allergic? Medication Recommendations:

| 1. | Click on the <b>MEDICATION RECOMMENDATIONS</b> button.                                                                                          |
|----|----------------------------------------------------------------------------------------------------|
| 2. | Click on the 🗟 <b>View</b> icon in the last column to view the recommendation.                                                                  |
|    | <b>NOTE</b> : To download a PDF of the medication recommendations, click on the <b>Download PDF</b> link at the top left-hand side of the page. |
| 3. | Click the <b>BACK</b> button to return to the listing of results and view additional recommendations.                                           |

# **Patient Information Update**

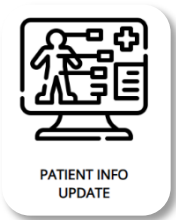

This section allows the User to make updates to their name, date of birth, email address and phone number.

|                                    | INFORMA                      |                       | ATE               |            |
|------------------------------------|------------------------------|-----------------------|-------------------|------------|
| Unique Patient                     | ID (UPI)                     |                       |                   |            |
| First Name                         |                              |                       | Last Name         |            |
| Thomasina                          |                              |                       | Magillacutty      |            |
| DOB                                | 01/01/2001                   |                       | Zip Code          | 48028      |
| Email*                             |                              |                       | Confirm Email*    |            |
| anyname@hot                        | mail.com                     |                       | anyname@hotmail   | .com       |
| Phone*                             | 2125551234                   |                       | Confirm Phone*    | 2125551234 |
| Please type the S<br>Security code | Security Code shown below in | the Enter Code* field | l.<br>Enter code* |            |

Figure 7: Patient Information Update

### Action Steps: Updating Patient Information:

| 1. | Click on the <b>Patient Info Update</b> button.                                                |
|----|------------------------------------------------------------------------------------------------|
| 2. | Make your desired changes, enter the CAPTCHA Security Code and click the <b>UPDATE</b> button. |

### Troubleshooting

### **Input Entry Error**

If the user enters incorrect information, an error message is displayed to the user, the error code is logged in the RU\_Allergic? PDST database, the rest of the remote data calls are skipped, and the user cannot continue with the RU\_Allergic? PDST workflow. The user must complete all required fields in order to submit an order.

| PATIENT DATA ENTRY                                                                                         |                |
|----------------------------------------------------------------------------------------------------|----------------|
| Does the patient have a ClinLGX Unique Patient Identifier                                                  | O Yes O No     |
| (UPI)?*                                                                                                    | Required       |
| f you selected yes please type in the patients UPI ID                                                      | CURR1YER       |
| Patient First Name                                                                                         |                |
| atient Middle Name                                                                                         |                |
| Patient Last Name                                                                                          |                |
| Patient DOB                                                                                                |                |
| Patient Zip Code                                                                                           |                |
| PATIENT MEDICAL HISTORY                                                                                    |                |
| Select any skin conditions the patient may suffer from: *                                                  | ~              |
|                                                                                                    | 9 Required     |
| loes the patient suffer from any of the following                                                          |                |
|                                                                                                    | Required       |
| Does the patient have a history of allergies to any of the following:                                      | ~              |
|                                                                                                    | Required       |
| Has the patient taking any of these medications in the last                                                | ~              |
|                                                                                                    | Required       |
| Does the patient notice their adverse reaction to foods<br>worsen under any of the following conditions? * |                |
|                                                                                                    | Required       |
| Because of your adverse reaction to food(s), how troublesome do you find that you must always be alert as  | 01 02 03 04 05 |
| to what you are eating?*                                                                                   | Required       |

Figure 8: RU\_Allergic? PDST Input Error Handling

# New Terminology, Acronyms and Abbreviations

| Acronym           | Definition                                 |
|-------------------|--------------------------------------------|
| CLINLGX DFD       | ClinLGX Digital Front Door                 |
| RU_ALLERGIC?_PDST | RU_Allergic? Patient Decision Support Tool |
| UPI               | Unique Patient ID                          |

# **Table of Figures**

| Figure 1: RU_Allergic? PDST Homepage Menu                | 2  |
|----------------------------------------------------------|----|
| Figure 2: RU_Allergic? PDST Dashboard                    | 4  |
| Figure 3: RU_Allergic™ PDST Order Page                   | 5  |
| Figure 4: RU_Allergic? PDST Data Entry Page              | 6  |
| Figure 5: RU_Allergic? PDST Test Results Example         | 8  |
| Figure 6: RU_Allergic Medication Recommendations Example | 10 |
| Figure 7: Patient Information Update                     | 11 |
| Figure 8: RU Allergic? PDST Input Error Handling         | 12 |

| NOTES |
|-------|
|       |
|       |
|       |
|       |
|       |
|       |
|       |
|       |
|       |
|       |
|       |
|       |
|       |
|       |
|       |
|       |
|       |
|       |
|       |
|       |

CONFIDENTIAL AND PROPRIETARY INFORMATION

User Guide v1.0

# clinLGX RU\_Allergiç

Office: (404) 595-1275 Contact: info@clinlgx.com

Mailing Address: 3379 Peachtree Road, Suite 555 Atlanta, GA 30325